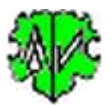

# Suchen von Gedcom Tag Kombinationen

| Basis Daten                                     | isto dos Datoion - Erectueia                                | liato Poinciala                                              | 5                                                           |                                                            |         |
|-------------------------------------------------|-------------------------------------------------------------|--------------------------------------------------------------|-------------------------------------------------------------|------------------------------------------------------------|---------|
|                                                 | ste der Dateien Ergebnis                                    | liste beispiele                                              |                                                             |                                                            |         |
| Programm durcl<br>In wesentlichen               | hsucht ged-Dateien auf defi<br>1 Teilen sind Jokerzeichen u | nierte Tagkombinationen und<br>nd Textmuster Vergleiche erla | Tag-Text-Muster und gibt A<br>ubt. Einige Beispiele befinde | nzahl bzw. Zeilen-Nm aus.<br>t sich im Reiter "Beispiele". |         |
| Startverzeichn                                  | is, Unterverzeichnisse + Dat                                | einame festlegen                                             |                                                             |                                                            |         |
| Startverzeic                                    | hnis: D:\Ofb\1\genea\                                       |                                                              |                                                             |                                                            | Z       |
| Unterverzeichn                                  | isse:                                                       |                                                              |                                                             | mehrere durch ; getrennt                                   |         |
| Dateina                                         | Dateinamen:                                                 |                                                              |                                                             |                                                            | ner ein |
| Auswahl von                                     | Startverzeichnis, Eingabe de                                | r Unterverzeichnisse und Date                                | einamen (ohne Endung) der                                   | ged-Dateien.                                               |         |
| Der Dateinam                                    | e kann Jokerzeichen enthal                                  | en. Mehrere Dateinamen durc                                  | ch ";" trennen.                                             |                                                            |         |
| Tags definierer                                 | TAG 1->1 Tag [Text]                                         | TAG 2->2 Tag [Text]                                          | TAG 3 > 3 Tag [Text]                                        | TAG A > A Tag Text                                         |         |
|                                                 | 1 DEAT +                                                    |                                                              | TAG_3-> 3 Tag [Text]                                        | TAG_4-> 4 Tag Text                                         | ×       |
|                                                 | 1 BIRT                                                      | 2 DATE -                                                     |                                                             | ]                                                          | ×       |
|                                                 | 1 *:MARR:CHR                                                | 2 PLAC                                                       | 3 GOV -                                                     |                                                            |         |
|                                                 | 1*                                                          | 2 PLAC *                                                     | 3 MAP                                                       | 4 LONG W-*                                                 |         |
|                                                 | 1 GOV-                                                      |                                                              |                                                             |                                                            |         |
|                                                 |                                                             |                                                              |                                                             |                                                            |         |
| le Zeile Eintra                                 | ag von: Suche in INDI/FAM                                   | /SOUR/ LOC Datensatz Stut                                    | fe-Nr Tao oof Text für Stu                                  | ie 1 und oof Stufe 2.4                                     |         |
| "TAG_1" darf                                    | Jokerzeichen * enthalten. "                                 | Text" darf die Jokerzeichen *                                | #? enthalten. Ein einzelnes                                 | Zeichen am Ende von                                        |         |
|                                                 | % = Teniender Text, - Te                                    | nienu ray, + nienin ray. ist                                 | TAG_2 en TTPE Tag, son                                      | luss TAG_3 ein Stule-2 Tag                                 | sem.    |
| Ausgabe /                                       | Anzahl 🖂 Ausga                                              | be HEAD.CHAR                                                 | usgabe gefundene Tags                                       | GSP ausschließer                                           | ı       |
| Ausgabe 2                                       | Zeilen-Nm 🗹 Ausga                                           | abe HEAD.SOUR                                                | usgabe "1 *" Tags                                           | Specials ausschlie                                         | eßen    |
| O Nur Zusar                                     | nmenfassung 🗹 Ausg.                                         | Datensätze/Datei 🗹 A                                         | usgabe * DATE                                               | Andere ausschliel                                          | Ben     |
|                                                 | ei Funde > 0 🚔                                              |                                                              |                                                             |                                                            |         |
| Abbruch b                                       |                                                             |                                                              | ag_1330 -> 1330                                             |                                                            |         |
| Abbruch b                                       |                                                             |                                                              |                                                             |                                                            |         |
| Abbruch b                                       |                                                             |                                                              |                                                             |                                                            |         |
| Abbruch b<br>GedTagSearch St                    | teuerdatei                                                  |                                                              |                                                             |                                                            |         |
| Abbruch b<br>GedTagSearch Si<br>D:\Ofb\1\_files | teuerdatei<br>\ugts\test-ug.ugts                            |                                                              |                                                             |                                                            | 3 6     |

# Funktionalität

Dieses Programm durchsucht ged-Dateien auf definierte Tag-Text-Muster. Gesucht wird in INDI, FAM, SOUR und/oder \_LOC Datensätzen. Ausgegeben werden je nach Option Detaildaten wie die gefundenen Namen/Familien mit oder ohne die gefundenen Tags mit ihren Texten, die Zeilen-Nummern und die Anzahl der Funde. Die Suche kann über bis zu 4 Gedcom Tag Stufen erfolgen.

Außerdem kann gesucht werden nach

- Tags ohne Text
- Fehlende Tags
- Mehrfach vorkommende Tags

Während des Ablaufs wird eine log-Datei erstellt, die mit jedem Text-Editor geöffnet werden kann.

# Beschreibung

Nachfolgend sind der Ablauf, die Suchkriterien, die Optionen, die Wirkung der Schaltknöpfe, Beispiele und die log-Datei beschrieben.

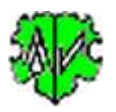

### Ablauf

Nach Start des Programms erscheint obiger Hauptschirm.

Er besteht aus 3 Reiter zur Festlegung der Selektion, zur Ausgabe der gefundenen Dateien und deren Selektion zur Analyse und zur Ausgabe der Ergebnisse.

In einem Lauf können bis zu 6 Tag Kombinationen in beliebig vielen Dateien gesucht werden. Hierzu ist ein "Startverzeichnis", mindestens 1 Datei (auch "\*") und mindestens 1 Tagkombination zu definieren. Neben dem Startordner können auch definierte Unterordner und von denen alle Unterordner durchsucht werden.

- Beim ersten Aufruf sind alle Felder des Startfensters leer bzw. auf ihren Systemwert gesetzt.
- Definition von Startverzeichnis und Dateien.
- Es sind die Suchkriterien für die zu untersuchende ged-Dateien und die Tag-Text-Muster zu definieren.
- Auswahl der Optionen.
- Mit "Start" startet die Suche. Aus dem Startverzeichnis, den Unterverzeichnissen und den ged-Datei Definitionen werden die betreffenden ged-Dateien gesucht und in der "Liste der Dateien" zur Überprüfung und Auswahl aufgelistet.
- Mit "Suchen" beginnt die Überprüfung der ausgewählten Dateien entsprechend den Tag-Muster Definitionen.
- Die Funde werden für jede Datei in der "Ergebnisliste" und in der log-Datei entsprechend den Ausgabe Optionen ausgegeben.
  - Zeilen-Nr, Datensatztyp, Tagkombination, Datensatz, ggf. Name, ggf. Zeilen von weiteren Funden
  - Anzahl gefundener Kombinationen
  - Gefundene Tags mit Anzahl für "1 \*" Tags
  - Gesamtzahl gefundener Kombinationen
  - Liste der Dateien ohne Funde
- Die Datei mit dem Dateinamen "GedTagSearch.log" ist im Startordner gespeichert.
- Bei einem erneuten Aufruf sucht das Programm nach einer ini-Datei. Falls gefunden, werden die Felder entsprechend den Einstellungen vom letzten "Schließen" gefüllt. Diese können vor erneutem "Start" beliebig geändert werden.

# GedTagSearch Steuerdatei

Die "ugts" Steuerdatei enthält sämtliche im Hauptschirm vorgenommene Einstellungen für die spätere erneute Verwendung.

- Mittels dem Schaltknopf [ Symbol mit der Diskette ] wird der Speicherort (Verzeichnis) und der Name der Steuerdatei bestimmt und diese als ugts-Datei dort abgelegt.
- Mittels dem Schaltknopf [ Symbol mit öffnenden Ordner ] kann eine gespeicherte ugts-Datei erneut geladen und die Einstellungen übernommen werden.

## Startverzeichnis und Dateien

Ausgehend von einem festzulegenden Startverzeichnis können bestimmte Unterverzeichnisse und ged-Dateien, die zu durchsuchen sind, definiert werden.

- Für die Verzeichnisse kann gewählt werden, ob
  - nur das Startverzeichnis, optional mit allen seinen Unterverzeichnissen untersucht werden soll oder
  - das Startverzeichnis mit zusätzlich definierten Unterverzeichnissen, optional mit deren Unterverzeichnissen untersucht werden soll.
  - Bei der Wahl von mehreren definierten Unterverzeichnissen sind diese durch ";" zu trennen.
     Beispiel: Mit "valid;conv" werden vom Startverzeichnis die Unterverzeichnisse "valid" und "conv" untersucht.
- Für die Wahl von Dateien gilt:
  - Es muss hier ein Eintrag erfolgen.

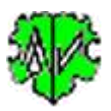

- Die Dateinamen sind ohne die Erweiterung ".ged" einzutragen.
- Mehrere Dateinamen sind durch ";" zu trennen.
- Es können im Dateinamen die Jokerzeichen \* # ? verwendet werden.
   Beispiel: "\*\_u;\*\_sor" verarbeitet die ged-Dateien, deren Dateinamen mit "\_u.ged" und "\_sor.ged" enden.
- Wird nur das Jokerzeichen "\*" eingegeben, werden alle ged-Dateien analysiert.
- Es können durch GSP-, Special- oder Andere-Programme erstellte ged-Dateien abgewählt werden. Siehe nächster Absatz.

# Steuerdatei "ExclFileGts.txt"

Dies ist eine optionale Datei. Sie dient dazu, ged-Dateien, deren Dateiname bestimmte "signifikanten Zeichen" enthalten, aus der Analyse auszuschließen. Diese sind gekennzeichnet durch die letzten 3-5 Zeichen (sog. signifikante Zeichen) im Dateinamen der ged-Datei, also die Zeichen vor ".ged". Beispiel: Die ged-Datei hat den Namen xxx.ged. Der GSP Reduzierer macht daraus ein xxx\_red.ged, der GSP Sortierer ein xxx\_sor.ged. Damit sind die signifikanten Zeichen "\_red" bzw. "\_sor". Der Inhalt dieser Steuerdatei überschreibt die Systemwerte. Die Datei ist eine einzeilige Textdatei, die im Verzeichnis der ini-Dateien gespeichert werden muss. Sie enthält die letzten signifikanten Zeichen aus den Namen der auszuschließenden ged-Dateien. Aufbau der Zeile:

- Sie enthält 3 Gruppen, getrennt durch Semikolon ";": GSP-Gruppe;Specials-Gruppe;Andere-Gruppe. Damit sind 2 Semikolon erforderlich. Wird eine Gruppe nicht definiert, werden für diese die Systemwerte genommen.
- Jede Gruppe enthält die signifikanten Zeichen der auszuschließenden ged-Dateien, jeweils durch Komma "," getrennt.
- Beispieldatei (in einer Zeile):

\_a,\_mer,\_num,\_red,\_sm,\_sor,\_ss,\_syn,\_tmp,\_u;\_adt,\_jf,\_dif,\_ehe,\_f5o,\_g2h,\_n2g,\_n2p,\_n2pz,\_pe2a, \_r2g,\_shw,\_2t1;\_dir,\_c2g,\_mgf,\_mnt,\_rep

Selbstverständlich kann auch jede beliebige andere Text, der das Ende eines Namens der ged-Datei entsprechen, als signifikante Zeichen festgelegt werden.

## Suchkriterien

Die Suchkriterien bestimmen die Suche nach den betreffenden Tag-Text-Kombinationen. Fehlerhafte Eingaben sind pink hinterlegt und müssen korrigiert werden.

Bis zu 4 unterschiedliche Kombinationen von Tags mit/ohne Texte können definiert werden. Dabei gilt:

- Auswahl der zu durchsuchenden Datensätze: INDI, FAM, SOUR, \_LOC. Bis zu 2 dieser Datensätze können für eine Definitionszeile gewählt werden.
- Festlegung des Stufe-1 Tags (TAG\_1) in der Form "1 Tagname" bzw., sofern das Tag auch Text enthält, "1 Tagname Text". Als Sonderfall ist "1 \*" erlaubt. Hierbei werden alle Stufe-1 Tags durchsucht. Optional können dafür die gefundenen Tags und deren Anzahl ausgegeben werden.
   Besonderheit: Beim Sonderfall "1 \*" können Stufe 1 Tags, die NICHT analysiert werden sollen, abgewählt werden. Hierzu sind die Tagnamen nach dem "1 \*" durch Semikolon ";" und Tagname anzugeben. Mehrere Tagnamen sind durch Semikolon ";" zu trennen. Beispiel: "1 \*;BIRT;DEAT;MARR".
- Festlegung des Stufe-2 (TAG\_2), Stufe-3 Tags (TAG\_3) und Stufe-4 Tags (TAG\_4) in der Form "x Tagname" bzw., sofern das Tag auch Text enthält, "x Tagname Text". Diese Felder sind optional und normalerweise mit Text zu definieren.

**Beachte:** Ist die Stufe-2 ein TYPE Tag, so muss das Feld von TAG\_3 ein Stufe-2 Tag sein oder leer bleiben, TAG\_4 muss ebenfalls leer bleiben.

 Der "Tagname" muss den kompletten Tagnamen enthalten. Alle "Texte" der Stufe 1 bis 4 dürfen die Jokerzeichen \* ? # enthalten. Außerdem sind Textmustervergleiche erlaubt, wie im GSP Handbuch Teil 1, im Anhang unter "Zeichenfolgevergleiche" beschrieben. Texte müssen bzgl. GROSS/kleinschrift dem Original entsprechen.

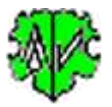

**Beachte**: Um nach \* # ? zu suchen, müssen diese in eckige Klammern gesetzt werden, z.B. "[?]". Diese Felder können leer bleiben, wenn die HEAD Optionen gewählt sind.

#### Besondere Steuerzeichen:

- Fehlender Text: Wird bei den Stufen 1-4 als "Text" ein einzelnes "%" Zeichen eingegeben, so wird das entsprechende Tag ohne Text gesucht. Beispiel: "1 SEX %".
- **Fehlendes Tag**: Wird bei den Stufen 1-4 als "Text" ein einzelnes "-" Zeichen eingegeben, so werden die Datensätze gesucht, bei denen das entsprechende Tag fehlt.

**Beachte**: "1 \* -" ist nicht erlaubt, in jeder Zeile darf nur 1 "-" oder "+" vorkommen.

| Datensatz | TAG_1 -> 1 Tag [Text] | TAG_2 -> 2 Tag [Text] | TAG_3 -> 3 Tag Text | TAG_4 -> 4 Tag Text |
|-----------|-----------------------|-----------------------|---------------------|---------------------|
|           | 1 DEAT +              |                       |                     |                     |
|           | 1 BIRT                | 2 DATE -              |                     |                     |
| I ~ F ~   | 1 *;MARR;CHR          | 2 PLAC                | 3 _GOV -            |                     |
| I ~ F ~   | 1*                    | 2 PLAC *              | 3 MAP               | 4 LONG W-*          |
| ~ L ~     | 1_GOV -               |                       |                     |                     |

Im obigen Beispiel wird gesucht in Zeile

- o 1 in INDI Datensätzen nach mehrfachen DEAT Tags
- o 2 in INDI nach fehlenden DATE Tags unter BIRT
- $\circ~$  3 in INDI und FAM nach fehlenden \_GOV Tags unter PLAC unter allen Stufe 1 Tags außer MARR und CHR
- 4 in INDI und FAM für alle Stufe-1 Tags bei allen PLAC Tags unter MAP nach LONG Texten gesucht, die mit "W-" beginnen. Das Jokerzeichen "\*" ist wichtig, damit das "-" nicht als Steuerzeichen erkannt wird.
- 5 in\_LOC nach fehlenden \_GOV Tags.
- Mehrfaches Tag: Wird bei den Stufen 1-3 als "Text" ein einzelnes "+" Zeichen eingegeben, so werden die Datensätze gesucht, bei denen das entsprechende Tag mehrfach vorhanden ist. Beachte: In jeder Zeile darf nur 1 "-" oder "+" vorkommen.

| Datensatz | TAG_1 -> 1 Tag [Text] | TAG_2 -> 2 Tag [Text] | TAG_3 -> 3 Tag Text |
|-----------|-----------------------|-----------------------|---------------------|
| I ~ F ~   | 1 * +;OCCU;OBJE       |                       |                     |
| ~ F ~     | 1 MARR +              |                       |                     |
|           | 1 DEAT                | 2 PLAC                | 3_LOC -             |
|           | 1 EVEN                | 2 TYPE *              |                     |

Im obigen Beispiel wird gesucht in Zeile

- o 1 in INDI und FAM Datensätzen nach mehrfachen Stufe-1 Tags außer nach OCCU und OBJE
- 2 in FAM nach mehrfachen MARR Tags
- 3 in INDI nach fehlenden \_LOC Tags unter DEAT.PLAC
- 4 in INDI nach mehrfachen EVEN Tags mit allen TYPE Texten.

Ein Fund ist dann gegeben, wenn in der ged-Datei eine Übereinstimmung mit den definierten Kriterien gefunden wurde.

#### Optionen

Als Optionen stehen zur Verfügung:

- Alternative Optionen eine muss gewählt werden:
  - *Ausgabe Anzahl* der gefundener Tagkombinationen in den einzelnen Dateien und Gesamt. Wird auch bei gefundenen Zeilen ausgegeben.
  - Ausgabe Zeilen-Nrn mit den Tagkombinationen -> Zeilen-Nr, Tagkombination, Datensatz, ggf. Name der Person.
  - *Nur Zusammenfassung* gibt nur die Gesamtsummen aus.
- Ausgabe von Name des Genealogie-Programms (*HEAD.SOUR*) und Zeichensatz (*HEAD.CHAR*) zur jeweiligen ged-Datei.

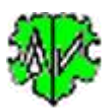

- Ausg. Datensätze/Datei
- Ausgabe gefundene Tags gibt die Tagkombinationen mit den Texten aus.
- Ausgabe "1 \*" Tags Ausgabe der gefundenen Tags und deren Anzahl für jede Datei und Gesamt.
- Ausgabe \* DATE Ausgabe des Geburts- bzw. Taufdatums zum Namen.
- Unterdrücke Text gibt nur die Tagnamen ohne ihren Text aus.
- Tag\_ASSO -> ASSO veranlasst beim Lesen eine Umwandlung des Tags "\_ASSO" in "ASSO".
- GSP / Specials / Andere ausschließen schließt diese Dateitypen aus.
- **Abbruch bei Funde** > nnn veranlasst ein Abbruch bei mehr Funde als angegeben. Wird "0" angegeben, wird alles ermittelt.

# Schaltknöpfe

Zusätzlich zu den oben beschriebenen Schaltknöpfen für die ugts-Steuerdatei existieren:

- [Symbol mit öffnenden Ordner] Festlegung eines Startverzeichnisses für die Suche nach ged-Dateien.
- [x] rechts neben den Zeilen löscht alle Einträge der Zeile
- [x] unterhalb der Tagdefinitionen löscht alle Einträge der Tagdefinitionen.
- [^] erlaubt ein Verschieben einer der 5 Zeilen (2..6) um 1 Position nach oben. Dazu ist in der zu verschiebenden Zeile das TAG\_1 Textfenster zu markieren und danach dieser Schaltknopf zu betätigen. Der Inhalt diese Zeile wird mit der darüberstehenden Zeile ausgetauscht.
- [?] Aufruf Programmbeschreibung.
- [Neu] Löscht alle Definitionen im Fenster.
- [Info] Zeigt den Ordner, in der die ini-Datei gespeichert ist (enthält alle Einstellungen während des letzten "Schließen").
- [Start] Startet die Verarbeitung.
- [Edit Log] Öffnet die log-Datei durch den Text Editor.
- [Schließen] Schreibt die ini-Datei mit allen Einstellungen und beendet das Programm. Beendigung über das kleine "x" oben rechts am Bildschirm schreibt keine ini-Datei.
- [Suchen] im Reiter "Liste der Dateien" startet den Suchlauf.

## Beispiele

Beispiele dazu finden Sie im Reiter "Beispiele".

## Auszug aus einer Log-Datei

Sie enthält zusammenfassende Ergebnisse der Analyse und ggf. für jeden Fund:

- Zeilen-Nr. und Suchstruktur.
- Datensatz Id.
- Namen der Person des betreffenden Datensatzes.
- Aktuelle Tags mit Merkmalstext, bei Mehrfachtags die weitern Zeilen-Nrn.
- Zusammenfassung der Funde einschl. die Dateinamen ohne Fund.

#### Hier ein Auszug einer Datei:

```
05.11.2017 16:16:02 Start Scan - GedTagSearch Version: 1.2.0
Zeile-Nr: Tagkombination -> Datensatz Id
*** Datei: "C:\Ofb\l\pgm_test\ofb-orig\ofb_dh.GED" -> SOUR: diverse, CHAR: ANSI, INDI: 23, FAM: 10
56: 1 ADOP.2 AGE -> @I1@ [Dagmar Erika /Wfrau/] 1 ADOP 2 AGE 3 Yrs
558: 1 *.2 HUSB.3 AGE * -> @F1@ 1 ENGA 2 HUSB 3 AGE 23 y
1 x FAM: 1 *.2 HUSB.3 AGE *
1 x ENGA
1 x IND: 1 ADOP.2 AGE
Total gefunden in 1 Datei(en):
1 x FAM: 1 *.2 HUSB.3 AGE *
1 x ENGA
1 x IND: 1 ADOP.2 AGE
0 x IND: 1 ADOP.2 AGE
0 x IND: 1 SEX U
Gesamtzahl Datensätze - INDI: 23, FAM: 10
Keine Funde in 2 Datei(en):
```

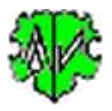

C:\Ofb\1\pgm\_test\ofb-orig\AF\_dh\_td.GED C:\Ofb\1\pgm\_test\ofb-orig\AF\_dh\_test-VN.ged 05.11.2017 16:16:02 Analyse der Dateien abgeschlossen

# Versionen

(N = Neu, K = korrigiert, M = modifiziert)

- 1.0.0 25.02.2017 N: Erstveröffentlichung
- 1.0.1 01.07.2017 M: Lizenzfunktion
- 1.0.2 01.08.2017 N: Limit für Abbruch
- 1.1.0 10.10.2017 N: Ausgabe gefundener "\* 1" Tags
- 1.2.0 20.11.2017 N: Checklist für Dateien, Liste der Dateien ohne Fund, Stufe-2 TYPE
- 1.2.1 19.02.2018 M: Prüfung Existenz von Text Stufe-2/3
- 1.2.2 08.05.2018 N: "?" Aufruf Beschreibung
- 1.3.0 03.03.2020 N: Steuerdatei "ExclFileGts"
- 1.4.0 31.03.2020 N: Option "Unterdrücke Text"
- 1.5.0 30.10.2020 N: "%" Zeichen als Text zeigt Tags mit fehlendem Text
- 1.6.0 01.12.2020 N: Angabe zu übergehender Stufe-1 Tags bei "1 \*"
- 2.0.0 25.12.2020 N: "-" Zeichen als Text sucht fehlende Tags
- 2.1.0 20.01.2021 N: "+" Zeichen als Text sucht mehrfache Tags, ugts-Steuerdatei M: "°" in "-" getauscht
- 2.2.0 01.02.2021 N: Die Datensätze SOUR und LOC können ebenfalls durchsucht werden.
- 2.3.0 18.12.2021 N: Anzahl Tag Kombinationen 4 > 6, zusätzlich TAG\_4
- 2.3.1 30.01.2022 M: UTF-8 Konvertierung
- 2.3.2 04.04.2022 N: Ausgabeoption für Geburts/Taufdatum